# 三菱UFJ銀行健康保険組合

# 健診予約システム ご利用案内

## **CONTENTS**

- 1. 健診予約手続きの流れ
- 2. 【健診予約システム】サイト案内
- 3. 【健診予約システム】予約する
- 4. 予約する-電話予約
- 5. 予約する-インターネット予約

1.健診予約手続きの流れ

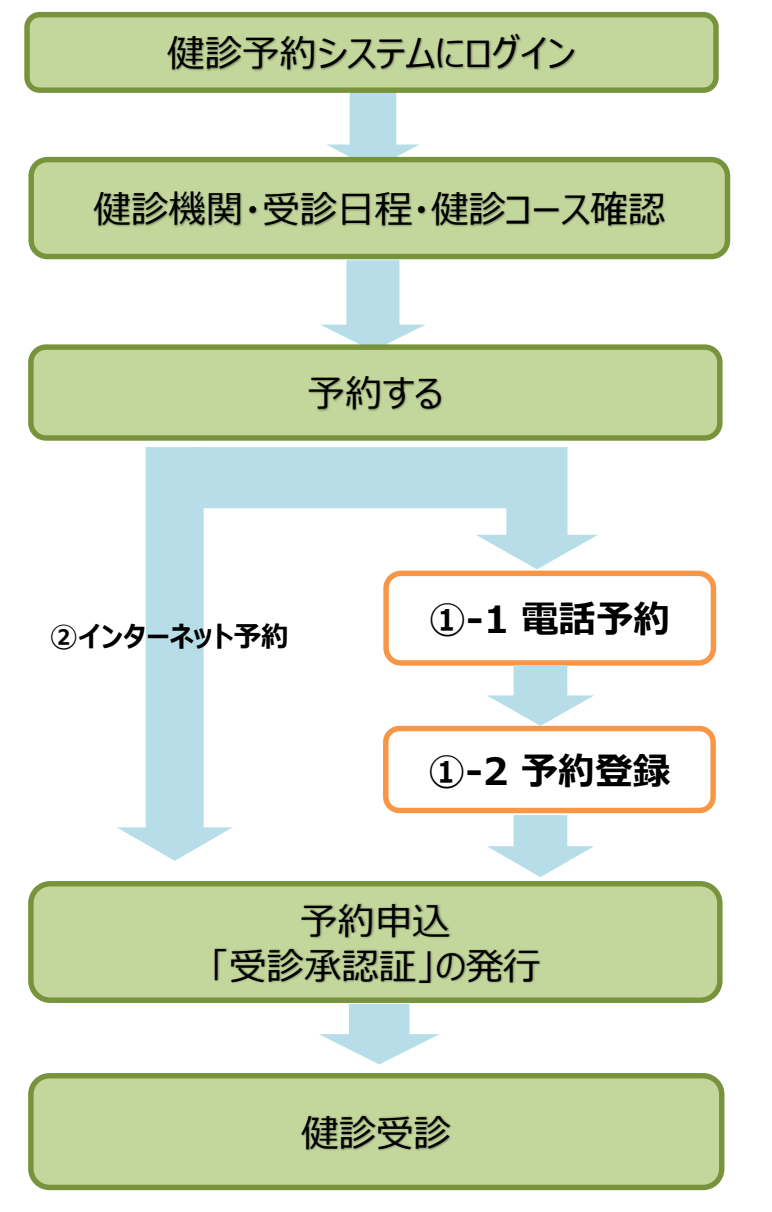

### ■ 予約する

①電話予約 ( ⇒ 詳しくは 6ページ~10ページ をご参照ください)
 健診機関に直接電話をかけて健診の予約をし、その後、
 健診予約システムで予約内容を登録し、申請をする方法です。

※【インターネット予約】で希望日の予約がとれない場合や、 【インターネット予約】に対応していない健診機関の場合も上記予約方法となります。

②インターネット予約 ( ⇒ 詳しくは 11ページ~13ページ をご参照ください) 健診予約システムからの手続きだけで、予約及び申請が完了します。 (健診機関へ電話で予約する必要がなく、24時間手続き可能です。)

※インターネット予約対応の健診機関は限られています。希望する健診機関がインターネットに 対応していない場合は「①電話予約」の手順に沿って申込み手続きをお願いします。

※インターネット予約対応の健診機関であっても、希望日の予約がとれない場合があります。その場合は「①電話予約」の手順に沿って申込み手続きをお願いします。

### ■予約登録後

- 予約登録が完了すると、「受診承認書」が発行されます。
   後日健診機関から検査キット(※)が指定住所に送付されます。
- 受診日当日は「検査キット(※)」、「健康保険証」、
   その他健診機関より提出を求められているもの」を持参してください。
   ※特定健康診査の場合は、健診機関によっては検査キットの発送が無いケースもございます。

# 2.【健診予約システム】サイト案内

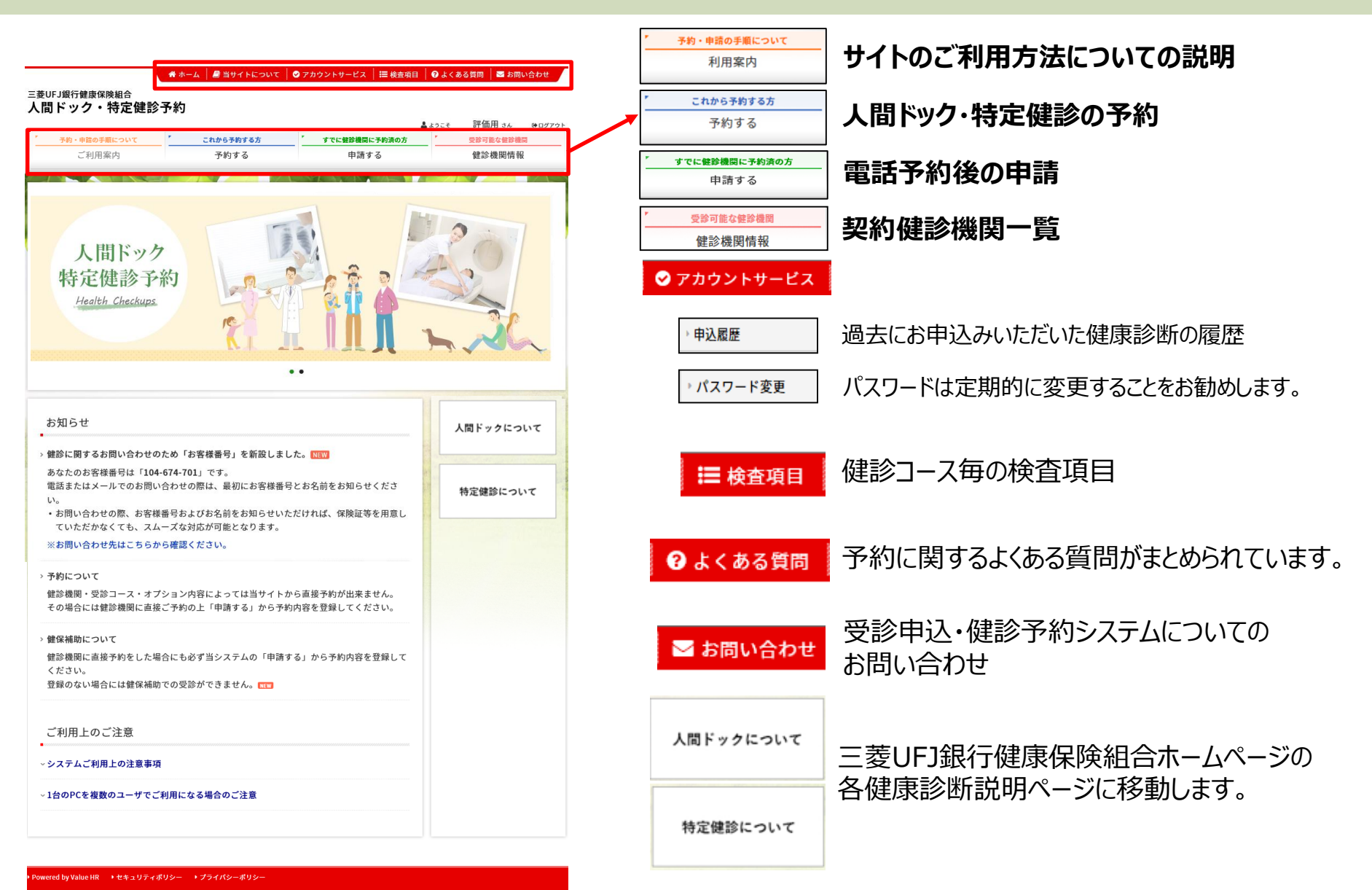

3-①.【健診予約システム】予約する

### 【予約する】ボタンをクリック

|                                                                                                    | これから予約する方                                                                                                 | すでに健診機関に予約済の方                           | プロジャンクロン 一切 一切 しんし しんしょう ひんしょう しんしょう ひんしょう ひんしょう ひんしょう しんしょう しんしょ しんしょ |
|----------------------------------------------------------------------------------------------------|----------------------------------------------------------------------------------------------------|-----------------------------------------|----------------------------------------------------------------------------------------------------|
| ご利用案内                                                                                                    | 予約する                                                                                                    | 申請する                                    | 健診機関情報                                                                                                    |
| 人間ドッ<br>特定健診<br>Health Checku                                                                                    | ク<br>戸約<br>25                                                                                             |                                         |                                                                                                    |
| お知らせ<br>鍵診に関するお問い合わせの<br>あなたのお客様番号は「100<br>電話またはメールでのお問い<br>い。<br>・お問い合わせの際、お客様<br>ていただかなくても、スパ<br>※お問い合わせ先にこちられ | Dため「お客様番号」を新設しまし<br>1-674-701」です。<br>い合わせの際は、最初にお客様番号<br>就番号およびお名前をお知らせいた<br>ムーズな対応が可能となります。<br>から確認ください。 | た。 NIN<br>とお名前をお知らせくださ<br>だければ、保険証等を用意し |                                                                                                    |
| 予約について<br>健診機関・受診コース・オフ<br>その場合には健診機関に直接                                                                         | ブション内容によっては当サイトか<br>爰ご予約の上「申請する」から予約                                                                      | ら直接予約が出来ません。<br>内容を登録してください。            |                                                                                                    |
|                                                                                                    |                                                                                                    |                                         |                                                                                                    |
| <b>健保補助について</b><br>健診機関に直接予約をした <sup>場</sup><br>ください。<br>登録のない場合には健保補明                                           | 号合にも必ず当システムの「申請す<br>カでの受診ができません。 KEW                                                                      | る」から予約内容を登録して                           |                                                                                                    |
| 健保補助について<br>健診機関に直接予約をした。<br>ください。<br>登録のない場合には健保補明<br>ご利用上のご注意                                                  | 号合にも必ず当システムの「申請す<br>カでの受診ができません。 🚥                                                                        | る」から予約内容を登録して                           |                                                                                                    |

### 2 表示された個人情報を確認し、[次へ]をクリック

|             | ແວນເ                 | これから予約する方                | / すでに健診核 | 間に予約済の方 | 受診可能な健診 |
|-------------|----------------------|--------------------------|----------|---------|---------|
| ご利用案        | 内                    | 予約する                     | 申        | 清する     | 健診機関情   |
| ホーム > 予約する  |                      |                          |          |         |         |
| 受診者選択       | 健診内容選                | 訳                        | > 中込内容確認 | 資間票     | >> 完了   |
| 立ちた。        |                      |                          |          |         |         |
| 文衫有迭抓       |                      |                          |          |         |         |
| 必要事項を入力の上、  | [次へ]ポタンを             | クリックしてください。              |          |         |         |
|             |                      |                          |          |         |         |
| 2保険者情報      |                      |                          |          |         |         |
| 被保険者氏名      | 評価用                  |                          |          |         |         |
| 保険証記号-番号    | 0 - 1023             |                          |          |         |         |
| 会社名         | テスト企業                |                          |          |         |         |
|             |                      |                          |          |         |         |
| 所属          | テスト所属99              |                          |          |         |         |
| 社員番号        | E01023               |                          |          |         |         |
| 受診者情報       |                      |                          |          |         |         |
| 8           | 杨 被保险者               |                          |          |         |         |
| 11 54 44 12 |                      |                          |          |         |         |
| 又診有口        | (名 計加                | 78                       |          |         |         |
| 受診者氏名(フリガ   | +)                   | ヒョウカヨウ                   |          |         |         |
| 12          | 上別 男性                |                          |          |         |         |
|             | 日 1970年01            | 月01日                     |          |         |         |
| 生年月         | ● 2021年              | 度分 ② 2022年度分             |          |         |         |
| 生年月         |                      | 1 : 2021 4 1 - 2022 3 31 |          |         |         |
| 生年月<br>受診年  | 度 ※2021年度            |                          |          |         |         |
| 生年月<br>受診弁  | #度 ※2021年度<br>2022年度 | 1 : 2022.4.1 - 2023.3.31 |          |         |         |
| 生年月<br>受診弁  | F度 ※2021年度<br>2022年度 | 1 : 2022.4.1 - 2023.3.31 |          | 1       |         |

4

3-②. 【健診予約システム】予約する

健診機関を検索 ご希望のエリアを選択→検索ボタンをクリック

#### ※健診機関名でも検索できます。 健診機関名については、〔健診機関情報〕より [健診機関情報]一覧にてご確認ください。

| 予約・申詰の手順について | * これから予約する方           | * すでに健診機関に予約済の方                       |         | 受診可能な健診機能 | a |
|--------------|-----------------------|---------------------------------------|---------|-----------|---|
| ご利用案内        | 予約する                  | <br>申請する                              |         | 健診機関情報    |   |
| 予約する         |                       |                                       |         |           |   |
| R#dER        | 健診内容選択 》 連絡先 · 支払方法   | → → → → → → → → → → → → → → → → → → → | 質問題     | )<br>***  | r |
| 検索条件を選択または2  | (力し、 検索 ボタンをクリックしてくだ: | 36%                                   |         |           |   |
| 複数の検索条件を組み合  | わせて検索することも可能です。       | 40.7                                  |         |           |   |
|              |                       |                                       |         |           |   |
| エリア検索        | _                     |                                       |         |           |   |
| 北海道・東北       | □北海道 □青森 □岩手 □宮       | 雄 🗍 秋田 🗐 山形 🗐 福島                      |         |           |   |
| 2. 北海道・東北    | 北海道 音森 岩手 宮           | 城 🗍 秋田 🗐 山形 🗐 福島                      |         |           |   |
|              | □ 表示 /□ 22反表前 □ 22反系  | 22/21/06 ) #0/#0/#0                   |         |           |   |
| RR           |                       | ● 23654/57/ 東京(●00月)<br>千安 始本Ⅲ        | - 14.15 |           |   |
|              | COM DO THE NA         |                                       |         |           |   |
| 甲信益・北陸       | ● 新潟 □ 富山 □ 石川 □ 福井   | 山梨 長野                                 |         |           |   |
|              | 0 64 0 04 0 21 0 II   |                                       |         |           |   |
| ○近畿          | ◎ 道質 ◎ 京都 ◎ 大阪 ◎ 兵庫   | ◎奈良 ◎和歌山                              |         |           |   |
| ○ 中国・西国      | ● 鳥歌 ● 島根 ● 岡山 ● 広島   |                                       | 部 前期    |           |   |
| 二九州・沖縄       | ◎ 福岡 ◎ 佐賀 ◎ 長崎 ◎ 熊本   | 大分 宮崎 鹿児島                             | 沖縄      |           |   |
|              |                       |                                       |         |           |   |
| 《展る          |                       | La reception                          |         |           |   |
|              |                       | 19.2° C 808                           |         |           |   |
|              |                       |                                       |         |           |   |
| 健診機関名検索      |                       |                                       |         |           |   |
| 健診機関名を入力し、[  | 検索]ボタンをクリックしてください。    |                                       |         |           |   |
|              |                       |                                       |         |           |   |
|              |                       |                                       |         |           |   |

#### ご希望の健診機関を選び、 [予約する]ボタンをクリック

#### 🖀 ホーム 📗 当サイトについて 📔 交 アカウントサービス 📔 検査項目 📔 身子のる質問 📗 お問い合わせ

#### 三菱UFJ銀行健康保険組合 人間ドック・特定健診予約

|              |                          | <b>±</b> .    | ょうこそ 丹澤 評価用 さん ひゅログアウト |
|--------------|--------------------------|---------------|------------------------|
| 予約・申請の手順について | これから予約する方                | すでに健診機関に予約済の方 | ご 受診可能な健診機関            |
| ご利用案内        | 予約する                     | 申請する          | 健診機関情報                 |
| ホーム > 予約する   |                          |               |                        |
| 受診者選択 健認     | お内容選択     法務先・支払方法     法 | 中这内容確認        | # 入 完了 入               |

#### 健診機関選択 (健診内容選択)

以下の健診機関リスト(郵便番号順)からご希望の健診機関をお選びください。

37トラ40回の健診機関でもすべての健診コースがネット予約できるわけではございません。

| 健診機関名(クリックで評論表示)                  | 住所・TEL                                          |      |
|-----------------------------------|-------------------------------------------------|------|
| <del>スット*//C</del><br>バリューHRテスト病院 | 〒000-0000<br>東京都渋谷区エビス0-0-0<br>TEL:03-0000-0000 | 予約する |
| バリューHRテスト病院 <b>2</b>              | 〒000-0000<br>東京都渋谷区エビス0-0-0<br>TEL:03-0000-0000 | 予約第6 |

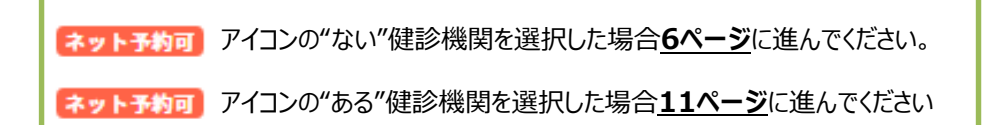

#### 複数条件検索

上記「エリア検索」と「健診機関名検索」の複数条件で検索する場合は[複数条件検索]ボタンをクリックしてください。

< R 0

→ 複数条件で検索

# 4-①. 予約する - 電話予約

# 電話での申し込み方法(275300 アイコンのない健診機関を選択した場合)

#### 健診機関に<mark>直接、電話にて</mark>健診の予約を取ってください。その後、健診予約システムにて「予約登録」にて予約内 容申請をしてください。

【インターネット予約】に対応していない健診機関や、【インターネット予約】では、希望日の予約がとれない場合は こちらの方法となります。(
さマトチジョ アイコンのないコースを選択する場合です)

### 希望のコースを選択し、[次へ]をクリック

|                                                                                                    |                                                      |                                                                           |                                             |            | ▲ £954   | : eT (III        | 110 010 | <b>₩</b> 0979 |
|----------------------------------------------------------------------------------------------------|------------------------------------------------------|---------------------------------------------------------------------------|---------------------------------------------|------------|----------|------------------|---------|---------------|
| 予約・申請の手順につい                                                                                                    | τ                                                    | これから予約する方                                                                 | すでに                                         | :健診機関に予約済の | <u>Б</u> | 受診可              | 能な健診機関  |               |
| ご利用案内                                                                                                    |                                                      | 予約する                                                                      |                                             | 申請する       |          | 健診               | 機関情報    |               |
| ホーム > 予約する                                                                                                    |                                                      |                                                                           |                                             |            |          |                  |         |               |
| 受診者連択                                                                                                    |                                                      | R 注稿先·支払3                                                                 | siā 💙 中政府                                   | saiz >>    | 與向景      | $\rangle\rangle$ | 完了      | $\rightarrow$ |
|                                                                                                    | 11                                                   |                                                                           | / /                                         |            |          | _/ (             |         |               |
| 健診コース運                                                                                                    | 選択 (@B)内容測                                           | [択)                                                                       |                                             |            |          |                  |         |               |
|                                                                                                    |                                                      |                                                                           |                                             |            |          |                  |         |               |
| 現在ご選択いただい                                                                                                    | いている内容                                               |                                                                           |                                             |            |          |                  |         |               |
|                                                                                                    |                                                      |                                                                           |                                             |            |          |                  |         |               |
| 10000000000000000000000000000000000000                                                                                                    | (1)                                                  | フト会院の                                                                     |                                             |            |          |                  |         |               |
| 信診機関名                                                                                                    | バリューHRテ                                              | スト病院 2 <sub>TEL:03-0000</sub>                                             | -0000)                                      |            |          |                  |         |               |
| 健診機関名                                                                                                    | バリューHRテ                                              | -スト病院 2 <sub>FEL:03-0000</sub>                                            | -0000)                                      |            |          |                  |         |               |
| 健診機関名                                                                                                    | パリューHRテ                                              | ・スト病院 2 <sub>TEL:03-0000</sub>                                            | -0000)                                      |            |          |                  |         |               |
| 撃診機関名<br>希望する健診コースを                                                                                                    | <b>バリューHRテ</b><br>を選択し、[次へ]:<br>のないコースをこ             | ·スト病院 2 <sub>FEL:03-0000</sub><br>ボタンをクリックしてく<br>ご希望の方は、電話での              | -0000)<br>.ださい。<br>予約となります。                 |            |          |                  |         |               |
| <ul> <li></li></ul>                                                                                                    | パリューHRテ<br>と選択し、[次へ]:<br>のないコースをこ<br>ご予約ください         | ・スト病院 2 <sub>FEL:03-0000</sub><br>ボタンをクリックしてく<br>ご希望の方は、 <b>電話での</b><br>。 | -0000)<br>ださい。<br>予約となります。                  |            |          |                  |         |               |
| 健診機関名     お望する健診コースを     コンス     の方イコン     面面の指示に従って、                                                                                                    | バリューHRテ<br>を選択し、[次へ]<br>のないコースをこ<br>ご予約ください          | ・スト病院 2 <sub>FEL:03-0000</sub><br>ボタンをクリックしてく<br>ご希望の方は、 <b>電話での</b><br>。 | -0000)<br>ださい。<br>予約となります。                  |            |          |                  |         |               |
| 健診機関名<br>希望する健診コースを                                                                                                    | <b>パリューHRテ</b><br>を選択し、[次へ]<br>のないコースをこ<br>ご予約ください   | スト病院 2 <sub>1EL:03-0000</sub><br>ポタンをクリックしてく<br>「希望の方は、 <b>電話での</b>       | -0000)<br>ださい。<br>予約となります。                  |            |          |                  |         |               |
| 全部構成を<br>希望する登録コースを<br>(1)5523<br>のアイコンス<br>画面の指示に従って、                                                                                                   | <b>パリューHRテ</b><br>*選択し、[次へ]<br>のないコースをこ<br>ご予約ください   | スト病院 2 <sub>TEL:03-0000</sub><br>ポタンをクリックしてく<br>*希望の方は、 <b>電話での</b>       | -0000)<br>ださい。<br><b>予約</b> となります。          |            |          |                  |         |               |
| <ul> <li></li></ul>                                                                                                    | <b>パリューHRテ</b><br>を選択し、[次へ]<br>のないコースをこ<br>ご予約ください   | スト病院 2 <sub>[EL-03-0000</sub><br>ポタンをクリックしてく<br>*希望の方は、電話での<br>*          | -0000)<br>ださい。<br><b>予約</b> となります。          |            |          |                  |         |               |
| (学校構成) (学校構成) (1) (1) (1) (1) (1) (1) (1) (1) (1) (1)                                                                                                    | パリューHRテ<br>*遊択し、[次へ]<br>のないコースをこ<br>ご予約ください          | スト病院 2 <sub>. [EL-03-0000</sub><br>ポタンをクリックしてく<br>希望の方は、 <b>電話での</b><br>。 | -0000)<br>ださい。<br><b>予約</b> となります。          |            |          |                  |         |               |
| <ul> <li></li></ul>                                                                                                    | パリューHRテ<br>*遊択し、[次へ]<br>のないコースをご<br>ご予約ください          | スト病院 2 <sub>(11-03-000</sub><br>ボタンをクリックしてく<br>希望の方は、電話での                 | -0000)<br>ださい。<br>予約となります。                  |            |          |                  |         |               |
| 登診機関名<br>新望する健診コースを                                                                                                    | パリューHRデ<br>ジ選択し、(次へ)<br>のないコースをこ<br>ご予約ください          | スト病院 2 [FL-03-0000<br>ボタンをクリックしてく<br>希望の方は、電話での                           | -0000)<br>ださい。<br><b>予約</b> となります。<br>本人負担額 |            | 84       |                  |         |               |
| <ul> <li>         せが専明名         <ul> <li>             新建する健診コースを             まままた             のウイコンに             からの             からの</li></ul></li></ul> | パリューHRテ<br>と選択し、[次へ]<br>のないコースをこ<br>ご予約ください<br>健却コース | スト病院 2 <sub>(ELG3-0000</sub><br>ボタンをクリックしてく<br>希望の方は、 <b>電話での</b><br>*    | -0000)<br>ださい。<br>予約となります。<br>本人負担額         |            | 编考       |                  |         |               |

### 6

#### 電話予約への案内ウィンドウが表示されます。 表示されている健診機関へ電話をかけて予約をとっ たのち、[申請する]ボタンをクリック。 次ページにて電話の際の注意点を記載しております。

| 在ご選択いただ            | いている内容                                          |        |
|--------------------|-------------------------------------------------|--------|
| 保護機關名              | パリューHRテスト病院2 (TEL:00-0000-0000)                 |        |
| 観診コース              | 定期健診                                            |        |
|                    |                                                 |        |
| 9容をご予約す<br>1念機関によっ | るには、健診機関に直接電話予約が必要です。<br>てはWERトで予約を取る場合もございます。) |        |
| 観への予約が             | 完了しましたら、以下の「申請する」ボタンから予約内容を登録し                  | てください。 |
|                    | 中間する<br>(すでに予約確定済の方)                            |        |
|                    |                                                 |        |

# 4-②.予約する -電話予約

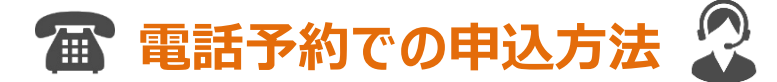

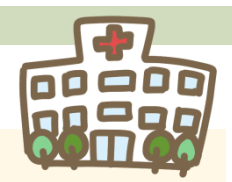

「健診機関一覧」に記載の病院の中から、ご自身が利用したい健診機関を選択し、 電話で予約します。手元に健康保険証を準備してお電話ください。

■予約時に必要な情報

①「三菱UFJ銀行健康保険組合の人間ドック(又は特定健診)」の受診申込である旨をお伝えください。

②健診・オプション検査内容(子宮がん 乳がん など)

③受診希望日

④本人情報(保険証記号、番号、氏名、生年月日 など)※予約時の際は、健康保険証記載の氏名で予約ください。

⑤その他(健診機関からの確認事項にご回答ください)

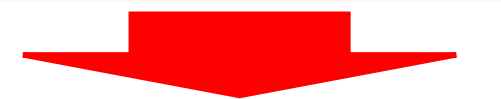

電話予約の完了後、 6ページに記載の「申請する」ボタンから登録作業を<u>直ちに</u> 行ってください

4-③. 予約する – 電話予約

### 7 電話でご予約後、[OK]ボタンをクリック、 健診コースを再度確認し、選択

| The second second second second second |                                     |                 | F with the          |
|----------------------------------------|-------------------------------------|-----------------|---------------------|
| ご利用案内                                  | <br>予約する                            | 申請する            | 健診機関情報              |
| ホーム 〉 中語する                             |                                     |                 |                     |
| usi ato de cale de                     | #該均容選択 法继先,去北方法                     |                 |                     |
| AD HER                                 | Envirences A Second and A           |                 | //                  |
| 健診コース・予約                               | 約日選択 (健診内容選択)                       | Web ページからのメッヤージ |                     |
|                                        | 2000                                |                 |                     |
|                                        |                                     | ▲ 事前に電話で健診機関に予約 | を済ませた後、登録手続を済ませてくださ |
| 現在ご選択いただいている                           | 内容                                  |                 |                     |
| 現在ご選択いただいている                           | 内容                                  | <u>.</u> v.     |                     |
| 現在ご選択いただいている                           | 内容<br>ューHRテスト病院 2 TEL:03-0000-0000) | <u> </u>        |                     |

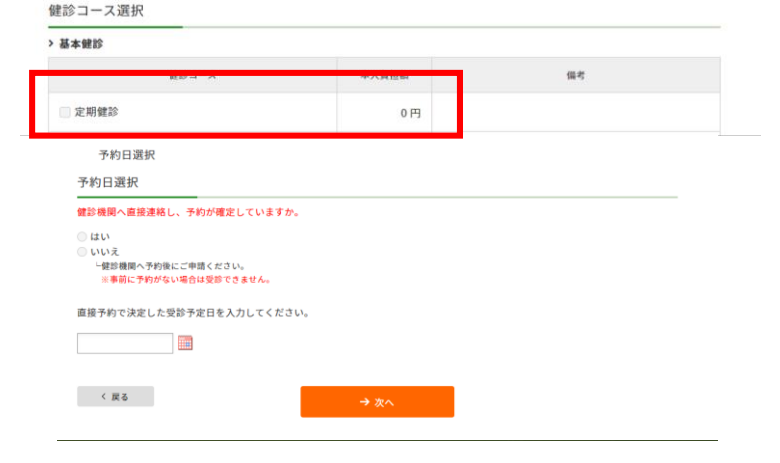

### 予約した受診日をカレンダーより選択の上、 [次へ]ボタンをクリック

#### 🐣 ホーム 🖉 当サイトについて 🛛 アカウントサービス 🛛 蒜 検査項目 🛛 むくある質問 🛛 お問い合わせ 三菱UFJ銀行健康保険組合 人間ドック・特定健診予約 評価用 さん ゅログアウト ▲ ようこそ \* これから予約する方 ずでに健診機関に予約済の方 予約・申詰の手順について 受診可能な健診機関 ご利用案内 予約する 申請する 健診機関情報 ホーム > 中語する 連絡先・支払方法 受診者選択 健診内容運択 中込内容確認 質問察 宛了 健診コース・予約日選択(鍵診内容選択) 現在ご選択いただいている内容 バリューHRテスト病院2 TEL:03-0000-0000) 健診機関名

ご予約された鍵診コース・予約日を選択し、[次へ]ボタンをクリックしてください。

| 健診コース選択 | 5 |
|---------|---|
|---------|---|

| 健診コース                                             | 本人負担額 | 偏考 |
|---------------------------------------------------|-------|----|
| 定期健診                                              | 0 円   |    |
| 予約日選択                                             |       |    |
| 予約日選択                                             |       |    |
| 健診機関へ直接連絡し、予約が確定していますか。                           |       |    |
| (はい)                                              |       |    |
| いいえ<br>し健診機関へ予約後にご申請ください。<br>※事前に予約がない場合は受診できません。 |       |    |
| 吉培又的力法学! も感於又学日を 3 カ! アノポネい                       |       |    |
|                                                   |       |    |
|                                                   |       |    |
|                                                   |       |    |
|                                                   |       |    |

※画面はイメージです。本サイトと一部異なる場合がございます。

4-④. 予約する – 電話予約

### 連絡先等を入力し、 健診結果提出をご同意の上、[次へ]をクリック

| <b>内・申請の手順について</b> こ                                                                                                    | れから予約する方                                                                                                    | すでに健診機関に予約済の方                                                                                                    | * 受診可能な健診機関 |      |     |      |
|----------------------------------------------------------------------------------------------------|----------------------------------------------------------------------------------------------------|----------------------------------------------------------------------------------------------------|-------------|------|-----|------|
| ご利用案内                                                                                                    | 予約する                                                                                                    | 申請する                                                                                                    | 健診機関情報      |      |     |      |
| ーム )予約する                                                                                                    |                                                                                                    |                                                                                                    |             |      |     |      |
| 2011年1月1日<br>2011年1月1日<br>2011年1月11日<br>2011年1月11日<br>2011年1月11日<br>2011年1月11日<br>2011年1月11日<br>2011年1月11日<br>2011年1月11日<br>2011年1月11日<br>2011年1月11日<br>2011年1月11日<br>2011年1月11日<br>2011年1月11日<br>2011<br>2011<br>2011<br>2011<br>2011<br>2011<br>2011<br>2 | 連絡先·支払方法                                                                                                    | 中込内容確認                                                                                                    | R >> 97     |      |     |      |
| 連絡先・支払方法入力                                                                                                    |                                                                                                    |                                                                                                    |             |      |     |      |
| 建构力 又近方加入力                                                                                                    |                                                                                                    |                                                                                                    |             |      |     |      |
| 要事項を入力の上、[次へ]ボタンをクリ                                                                                                    |                                                                                                    |                                                                                                    |             |      |     |      |
|                                                                                                    |                                                                                                    | 上JULIC 、 小                                                                                                    | 9 健保へす      | う油けり | に日モ | 壮州でノ |
| 絡先情報                                                                                                    | 1.7                                                                                                    | - イギネい                                                                                                    |             |      |     |      |
| 受診者氏名                                                                                                    |                                                                                                    |                                                                                                    |             |      |     |      |
|                                                                                                    | T 151 0051                                                                                                    |                                                                                                    |             |      |     |      |
|                                                                                                    | 90 150-0001                                                                                                    | LL / / TOK M                                                                                                    |             |      |     |      |
|                                                                                                    |                                                                                                    |                                                                                                    |             |      |     |      |
|                                                                                                    | (91) 150-0001                                                                                                    |                                                                                                    |             |      |     |      |
| 住所(検査キット送付先)                                                                                                    | 91) 150-0001                                                                                                    |                                                                                                    |             |      |     |      |
| 住所(検査キット送付先)                                                                                                    | 91) 150-0001<br>東京都渋谷区千駄4                                                                                                    | -谷5-21-14 バリューHRビル                                                                                                    |             |      |     |      |
| 住所(棲査キット送付先)                                                                                                    | <ul> <li>例)150-0001</li> <li>東京都渋谷区千駄(</li> <li>例)東京都渋谷区千駄(</li> <li>※会社を宛先にする場合</li> </ul>                                                                                                    | r 谷5-21-14 パリューHRビル<br>谷5-21-14 パリューHRビル<br>には、あずビル名および会社名も入力してくり                                                                                                    | tav.        |      |     |      |
| 住所(積重キット送付先)                                                                                                    | <ul> <li>例) 150-0001</li> <li>東京都渋谷区千駄</li> <li>例)東京都渋谷区千駄</li> <li>※会社を完先にする場合</li> <li>03-0000-0000</li> </ul>                                                                                                    | r谷5-21-14 パリューHRビル<br>谷5-21-14 パリューHRビル<br>には、必ずビル名および会社名も入力してく!                                                                                                    | (av.        |      |     |      |
| 住所(織査キット送付先)                                                                                                    | 위) 150-0001           東京都渋谷区千載           위) 東京都渋谷区千載           () 東京都渋谷区千載           () 金花を開先にする場合           () 3-0000-0000           위) 03-1234-5678                                                                                                    | r谷5-21-14 パリューHRビル<br>谷5-21-14 パリューHRビル<br>谷5-21-14 パリューHRビル<br>には、参ずビル各および会社名も入力してく1                                                                                                    | (av.        |      |     |      |
| 住所(線査キット送付先)<br>電話番号                                                                                                    | <ul> <li>明) 150-0001</li> <li>東京都渋谷区千載</li> <li>明) 東京都渋谷区千載</li> <li>※会社を飛先にする場合</li> <li>03-0000-0000</li> <li>明) 03-1234-5678</li> <li>自宅 会社</li> </ul>                                                                                                    | *谷5-21-14 パリューHRビル<br>谷5-21-14 パリューHRビル<br>には、必ずビル各および会社名も入力してくり<br>供奉                                                                                                    | (3V,        |      |     |      |
| 位所(練査キット送付先)<br>電話勝号                                                                                                    | <ul> <li>(明) 150-0001</li> <li>東京都渋谷区千秋。</li> <li>(明) 東京都渋谷区千秋。</li> <li>(明) 東京都渋谷区千秋。</li> <li>(明) 東京都渋谷屋(長にする場合</li> <li>(明) 03-0200-02000</li> <li>(明) 03-1234-5678</li> <li>(明) 自宅 会社</li> <li>(朝) 自宅 会社</li> </ul>                                                                                                    | *谷521-14パリュー相ビル<br>谷521:44パリュー相ビル<br>には、のアビル各および会社各も入力してくだ<br>(<br>病毒<br>する場合があります。<br>れたる環路時や気気にください。                                                                                                    | (3)         |      |     |      |
| 住所 (続査キット送付先)<br>電話番号                                                                                                    | <ul> <li>9) 150-0001</li> <li>東京都渋谷区千秋4</li> <li>9) 東京都浜谷区千秋4</li> <li>9) 東京都浜谷区千秋5</li> <li>9) 東京都浜谷区千秋5</li> <li>9) 03-1234-5678</li> <li>9) 03-1234-5678</li> <li>9) 03-1234-5678</li> <li>9) 白市 ① 会社</li> <li>9) 03-1234-5678</li> <li>9) 日市 ② 会社</li> </ul>                                                                                                    | ・谷521-14パリュー相ビル<br>谷521-14パリュー相ビル<br>には、67ビル各および会社各も入力してくた<br>(第二番のがあります。<br>れた各番曲を登録ましてださい。                                                                                                    | (av.        |      |     |      |
| ①所(補重キット送付先)<br>電話勝号                                                                                                    | <ul> <li>9) 150-0001</li> <li>東京都法台区千秋4</li> <li>9) 東京都法台区千秋4</li> <li>9) 東京都市台区千秋5</li> <li>9) 東京都市台区千秋5</li> <li>9) 03-1234-5678</li> <li>9) 03-1234-5678</li> <li>9) 03-0234-5678</li> <li>9) 03-0234-5678</li></ul> | (日52)よりイリュー相反と<br>(日52)よりイリュー相反と<br>(日5)、モデビル各トルワを代き入力してくび<br>(日5)、モデビル各トルワを代き入力してくび<br>(日5)、モデビル各トルワを代き入力してくび<br>(日5)、モデビル各トルワを代き入力してくび<br>(日5)、ビデビルタントの(日5)、ビデビルタントの(日5)、ビデビルタントの(日5)、<br>(日5)、ビデビルタントの(日5)、ビデビルタントの(日5)、<br>(日5)、ビデビルタントの(日5)、ビデビルタントの(日5)、<br>(日5)、ビデビルタントの(日5)、<br>(日5)、ビデビルタントの(日5)、<br>(日5)、ビデビルタントの(日5)、<br>(日5)、ビデビルタントの(日5)、<br>(日5)、ビデビルタントの(日5)、<br>(日5)、ビデビルタントの(日5)、<br>(日5)、ビデビルタントの(日5)、<br>(日5)、ビデビルタントの(日5)、<br>(日5)、ビデビルタントの(日5)、<br>(日5)、ビデビルタントの(日5)、<br>(日5)、ビデビルタントの(日5)、<br>(日5)、ビデビルタントの(日5)、<br>(日5)、<br>(日5)、(日5)、<br>(日5)、<br>(日5))、<br>(日5)、<br>(日5)、<br>(日5))<br>(日5)((日5))((日5))((日5))((日5))((日5))((15))((15)) | iav.        |      |     |      |

#### 健診費用情報

#### 本人負担鎖合計:0円

| 健診コース | 開始時刻  | 本人負担額 | 偏考 |
|-------|-------|-------|----|
| 定期健龄  | 15:00 | 013   |    |
| 胃部X線  |       | 0円    |    |
| 腹部超音波 |       | 0[4]  |    |

#### 健診結果及び受診者情報の取扱いについて

●健康保険組合は事業主との共同事業として健康診断を実施しており、結保後者の修認結果整備(労働安全後生法で定められた法定健 診場的を含む)は、反方でそのデータを保険して被保険価格の健康増収に設立なために原則として全て事業にに連絡します。 や気保健経験で発行して多点気制度(受害物情)を発行させば良います。健治結果の判定により特定保健振卒の対象になられた方 には、数代会社からご案内をします。 ・健認部の予クト、単展物質は、(保) ハリコードに委任しております。

✓ 上記の取扱いに同意いたします。

< 戻る

### 10 申込み内容の確認の上、[申込]ボタンをクリック

| 予約・収益の手服につい<br>利用室内                                                                                                    | WT I           | 28.967      | 始する方<br>する。   | . 15         | に予約確定法<br>由請する | 8 <b>7</b> 5 |        | 28938<br>(23) |
|----------------------------------------------------------------------------------------------------|----------------|-------------|---------------|--------------|----------------|--------------|--------|---------------|
| 0111 PRF 6                                                                                                    |                |             |               |              |                |              |        | 1.10          |
| NO ADD                                                                                                    | >> +====       | r )) r      | 10 - XILMI    | +2.4982      | $\rightarrow$  | 1110         | $\geq$ | 317           |
| 申込内容確認                                                                                                    | 2              |             |               |              |                |              |        |               |
| -                                                                                                    |                |             |               |              |                |              |        |               |
| -                                                                                                    | /UJa-HRS       | スト病族        |               |              |                |              |        |               |
|                                                                                                    | 239421         |             |               |              |                |              |        |               |
| ##3~A                                                                                                    | o William      |             |               |              |                |              |        |               |
|                                                                                                    | o temarca a    |             |               |              |                |              |        |               |
| 220                                                                                                    | 2021010121     | 1           |               |              |                |              |        |               |
|                                                                                                    |                |             |               |              |                |              |        |               |
| 中込み内容をご確認。                                                                                                    | al, that       | (#>#0Uv     | +Leckau       | 6            |                |              |        |               |
| 1018210401                                                                                                    | a. (M&)#9>     | キクリックし!     | centry.       |              |                |              |        |               |
| OCHB<br>BEADWRTL                                                                                                    | TV896. 20      |             | しますンをクロ       | -9675830     |                |              |        |               |
| PARAMETER                                                                                                    | contraction of | and product |               |              |                |              |        |               |
|                                                                                                    |                |             |               |              |                |              |        |               |
| 被保険者情報                                                                                                    | -              |             |               |              |                |              |        |               |
| MARGINE.                                                                                                    | 生化 护稿用         |             |               |              |                |              |        |               |
| 9982324-84                                                                                                    | 0.1168         |             |               |              |                |              |        |               |
| #115                                                                                                    | 9.X12#         |             |               |              |                |              |        |               |
| NR                                                                                                    |                |             |               |              |                |              |        |               |
| 社具銀行                                                                                                    | 101164         |             |               |              |                |              |        |               |
|                                                                                                    |                |             |               |              |                |              |        |               |
| 受診者情報                                                                                                    | _              |             |               |              |                |              |        |               |
|                                                                                                    | 928 01 K       | 26 (18)     |               |              |                |              |        |               |
| 22.8                                                                                                    | 成者(アリポナ)       | 19991       | 20230         |              |                |              |        |               |
|                                                                                                    | 40.00          | 8.6         |               |              |                |              |        |               |
|                                                                                                    |                | 4.12        |               |              |                |              |        |               |
|                                                                                                    | 3.840          | 19704018    | 10111         |              |                |              |        |               |
|                                                                                                    |                | + 151-001   |               |              |                |              |        |               |
| C.W. (41.2)                                                                                                    | *少卜派结系1        | #0.00110    | IE 干秋 + 約5-23 | -14700.5-HIR | £&             |              |        |               |
|                                                                                                    | 8289           | 23-0000-00  | 00 (1946)     |              |                |              |        |               |
|                                                                                                    |                | E-mail      |               |              |                |              |        |               |
|                                                                                                    |                | AAAAgo      | 06.0111       |              |                |              |        |               |
| 建这子的情報                                                                                                    |                |             |               |              |                |              |        |               |
|                                                                                                    | WHITE A        |             | -             | 41949        |                |              | #1     |               |
|                                                                                                    |                |             | 15.09         | 02           |                |              |        |               |
|                                                                                                    |                |             |               | 0/9          |                |              |        |               |
| W1000                                                                                                    |                |             |               | 079          |                |              |        |               |
| 1000<br>1000                                                                                                    |                |             |               |              |                |              |        |               |
| 19.002.00<br>19.0042.00<br>19.0042.000000000000000000000000000000000 |                |             |               |              |                |              |        |               |
| 有部2部<br>图形和节波<br>本人用世的白行                                                                                                    | 101            |             |               |              |                |              |        |               |
| 第8038 第858838 第558333                                                                                                    | 94             |             |               |              |                |              |        |               |

9

1.84

4-5. 予約する – 電話予約

|  | 「申込」をクリックすると、申込完了です。 |
|--|----------------------|
|--|----------------------|

|                                                                                        |                                                                                                    |                                                                                                    |                                      |                       |                  |           | ≗ ようこそ             | : 評価      | i用 さん         | ⊕ ログア |
|----------------------------------------------------------------------------------------|----------------------------------------------------------------------------------------------------|----------------------------------------------------------------------------------------------------|--------------------------------------|-----------------------|------------------|-----------|--------------------|-----------|---------------|-------|
| 予約・申請の引                                                                                | 手順について                                                                                                    |                                                                                                    | これから予約する方                            |                       | すでに健診機関          | 目に予約済の    | 5 💆                | 受診可       | 可能な健診機能       | 朔     |
| ご利用                                                                                    | 3案内                                                                                                    |                                                                                                    | 予約する                                 |                       | 申請               | する        |                    | 健調        | <b>沴機</b> 闋情報 |       |
| ホームと中語する                                                                               | 5                                                                                                    |                                                                                                    |                                      |                       |                  |           |                    |           |               |       |
|                                                                                        |                                                                                                    |                                                                                                    |                                      |                       |                  |           |                    |           |               |       |
|                                                                                        |                                                                                                    |                                                                                                    | 1                                    | 15                    |                  | 71        |                    | 71        |               | _     |
| 受診者通                                                                                   |                                                                                                    | 使診内容運択                                                                                                  | >>> 連絡先·支払                           | 方法                    | 中还内容確認           | 35        | 資料業                | >>        | 完了            |       |
| 受許者連                                                                                   |                                                                                                    | 健能内容運択                                                                                                  | 連絡先・支払                               |                       | 中还内容確認           | $\rangle$ | 資商業                | $\geq$    | 寬7            |       |
| 受診者通                                                                                   |                                                                                                    | 使診内容運択                                                                                                  | 連絡先・支払                               | 坊造                    | 中还内容確認           | $\rangle$ | 資間車                | $\rangle$ | 究了            |       |
| ♥●●●●●                                                                                 | <b>『</b> 】                                                                                                    | 義設內容運択                                                                                                  | > 連綿先・支払                             |                       | 中廷内容確認           | $\rangle$ | 資料率                | $\rangle$ | 究了            |       |
| <sup>支於書題</sup><br>申込完                                                                 | <b>家 》</b><br>了                                                                                                    | 健龄内容运行                                                                                                  | 連綿先・支払                               |                       | 中亚内容確認           | $\rangle$ | 資商業                |           | 究7            |       |
| ● ● ● ● ● ● ● ● ● ● ● ● ● ● ● ● ● ● ●                                                  | R )<br>了<br>」を受付けました                                                                                                    | 健診内容運択                                                                                                  | 連縮先・支払                               | 坊法 >>                 | 中远内容確認           | $\rangle$ | 資商業                |           | 完了            |       |
|                                                                                        | 田家                                                                                                    | (第二)<br>第二)<br>第一<br>第一<br>一<br>一<br>一<br>一<br>一<br>一<br>一<br>一<br>一<br>一<br>一<br>一<br>一<br>一<br>一<br>一 | ★端先・支払<br>で選択した方法で送                  | (方法)                  | 申込内容確認<br>すので、内容 |           | 食用車                |           | 究7            |       |
|                                                                                        | IR<br>了<br>しを受付けました<br>診断受診承認書                                                                                                    | 健部内容選択<br>た。<br>書を送付方法                                                                                  | ▲ 連続先・支払<br>連続先・支払<br>で選択した方法で送      | (信いたしま                | 申込内容確認<br>すので、内容 | >>>       | <b>賞局車</b><br>ださい。 |           | 完了            |       |
|                                                                                        | <ul> <li>IR</li> <li>IC</li> <li>IC</li> <li< td=""><td>∰診内容選択 た。<br/>勝を送付方法<br/>言しました。</td><td>満藤先・支払<br/>で選択した方法で送</td><td>(方法)</td><td>申込内容確認<br/>すので、内容</td><td>&gt;&gt;&gt;</td><td><b>賞問罪</b><br/>ださい。</td><td></td><td>完7</td><td></td></li<></ul> | ∰診内容選択 た。<br>勝を送付方法<br>言しました。                                                                           | 満藤先・支払<br>で選択した方法で送                  | (方法)                  | 申込内容確認<br>すので、内容 | >>>       | <b>賞問罪</b><br>ださい。 |           | 完7            |       |
| 支部者書           申込完           健診予約申込           後ほど、健康           申込内容を健           受診当日は本 | <ul> <li>第</li> <li>を受付けました</li> <li>診断受診承認課</li> <li>診機関にも配信</li> <li>人確認ができる</li> </ul>                                                                                                    | <ul> <li>(1) (1) (1) (2) (2) (2) (2) (2) (2) (2) (2) (2) (2</li></ul>                                   | (2) 連続先・支払<br>で選択した方法で送<br>証)を必ずご持参く | (方法)                  | ●込内容構成<br>すので、内容 | >>        | 貢商車                |           | 完了            |       |
| 東部書書   申込完   健診予約申込 後ほど、健康   申込内容を健                                                    | またした。                                                                                                    | ∉診内容選択<br>た。<br>身を送付方法<br>言しました。<br>るもの(保険                                                              | (2) 連編先・支払<br>で選択した方法で送<br>証)を必ずご持参く | 坊油<br>絵信いたしま<br>こださい。 | ●込内容確認<br>すので、内容 | >>        | 貢用事                |           | 完了            |       |

 12 選択頂いた方法(メール or FAX or 郵送) にて受診承認書が届きます。
 予約内容をご確認ください。
 ※予約情報詳細は 
 クアカウントサービス >申込履歴で 確認

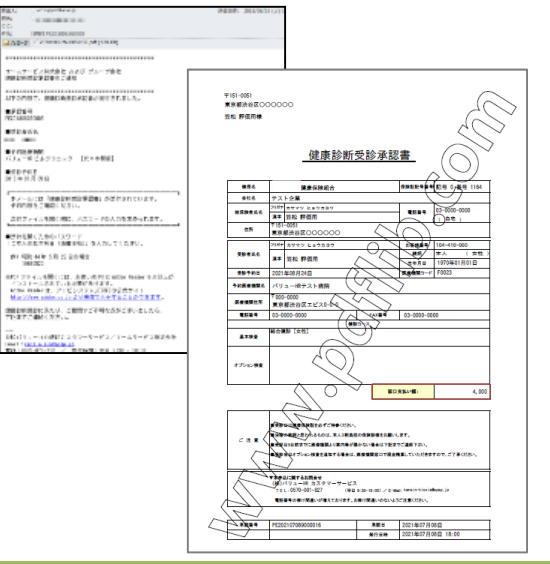

メールを指定された場合は、以下のメールが届きます。

〔健康診断予約〕お申込み受付のお知らせ 送信元 tcf-kensin@apap.jp

※受診メール拒否設定をされている場合は上記ドメインからの メールが受診出来る様に予めメール設定をしておいてください

予約確認書(PDF)には、パスワードがかかっています。 パスワードは、ログイン時に使用した「ユーザーID」です。

#### ※画面はイメージです。本サイトと一部異なる場合がございます。

# 5-①. 予約する-インターネット予約

インターネット予約での申込方法( マノンのある健診機関を選択した場合)

当サイトからの手続きだけで、予約申込が完了。

(健診機関へ電話で予約する必要がなく、24時間手続き可能)

※対応している健診機関は限られます。また、コースによっては電話での予約が必要となる場合もございます。 健診コースがインターネット予約に対応していない場合や、希望日の予約が取れない場合は6ページの電 話予約に進んでください。

| ▲ ▲ ▲                                                                                                    |                                    |              |                            |
|----------------------------------------------------------------------------------------------------|------------------------------------|--------------|----------------------------|
| 予約・参信の予範について         これから予約する方         すてに予約機変派の方         受加可能な気力能性機能           利用案内         予約する         申請する         健然機関情報 |                                    |              |                            |
| *************************************                                                                                         | 健診コース                              | 本人負担額        | 備考                         |
| R&ご言称いたたいている内容<br>低が高売さ パリューHRテスト賞覧 (TLA) 4006 40001                                                                          | <b>ネット予約可</b><br>テスト用人間ドック(SC1001) | 10,000円      |                            |
| 希望する観辺コースを達取し、I文へにぎジンをクリックしてください。<br>EXECTED グイコンのないコースをに希望の方は、電話での手的となります。<br>画面の知识に立って、ご手的ください。                             | 7                                  |              |                            |
| 住近コース選択<br>> 基本開設<br>                                                                                                    |                                    |              |                            |
| 2. 周續28                                                                                                    | キットチ約可 アイコンが表示                     | 示されている       | 健診機関であっても、                 |
| 4,000 PJ                                                                                                    | 健診コースに キットチャー                      | <b>アイコンが</b> | 付いていない場合は                  |
| ○ 八田ドック 西部×183 【女性】 12,000 PI                                                                                                 | 雨手又約とかります                          |              |                            |
| > オブション検査【目(単独の約のみは不可です。)                                                                                                    | 电的」がいてなります。                        |              |                            |
| オブション検査項目 本人負担語 編号                                                                                                    | (電話予約については                         | t、6ページに      | 「進んでください。)                 |
| 1 (1995-199)<br>子音樂和細麗 8: 3,300 円                                                                                             |                                    |              |                            |
| ■ 1335113<br>子宮体部設 8<br>3,300 円                                                                                               |                                    |              |                            |
| 4,400円                                                                                                    |                                    |              |                            |
| ● 4000-133<br>学校日本400 日・学校会員総計計 6,050 円                                                                                       |                                    | ※画面はイメ-      | -ジです。本サイトと一部異なる場合がございます。 1 |

5-②. 予約する-インターネット予約

| BUT BEFORMENT<br>DE 200 4 DE 2005 2 DE 2007 4 DE 2005 2 DE 2007 4 DE 2005 2 DE 2005 2 DE | ▲ >>< 評価<br>第9日<br>第9日<br>第9日<br>第9日<br>第9日<br>第9日<br>第9日<br>第9日 |
|----------------------------------------------------------------------------------------------------|------------------------------------------------------------------|
| ****・**05*57         ****・**05*         ****・**05*         ************************************                                                                                                    |                                                                  |
| France       ご利用案内       予約する       申請する         「ジロボボ (1) (1) (1) (1) (1) (1) (1) (1) (1) (1)                                                                                                    | 中請する 健認(<br>)/ +山内田相志 // 11日日 //                                 |
| 10000000       100000000       100000000       100000000       1000000000000000000000000000000000000                                                                                                    | 96969992 // HILE //                                              |
| 受診希望日選択(#########)     ###########       ##########     ####################################                                                                                                    | and and and and and and and and and and                          |
|                                                                                                    |                                                                  |
| 単数         パリューHテスト病院           単数         北市市           ●         日本           ●         日本           ●         日本           ●         日本           ●         日本           ●         日本           ●         日本           ●         日本           ●         日本           ●         日本                                                                                                    |                                                                  |
| 単価値         パリコードバノイドのパー         現在ご選択いただいでも内容           単語のコース         ・         ・         ・         ・         ・         ・         ・         ・         ・         ・         ・         ・         ・         ・         ・         ・         ・         ・         ・         ・         ・         ・         ・         ・         ・         ・         ・         ・         ・         ・         ・         ・         ・         ・         ・         ・         ・         ・         ・         ・         ・         ・         ・         ・         ・         ・         ・         ・         ・         ・         ・         ・         ・         ・         ・         ・         ・         ・         ・         ・         ・         ・         ・         ・         ・         ・         ・         ・         ・         ・         ・         ・         ・         ・         ・         ・         ・         ・         ・         ・         ・         ・         ・         ・         ・         ・         ・         ・         ・         ・         ・         ・         ・         ・         ・         ・         ・         ・         ・         ・                                                                                                    |                                                                  |
| 総裁         総裁         (パリューHRテスト病院)           ●第第354         ●第第354         ・         ・                                                                                                    |                                                                  |
| ●         ●         ●         ●         ●         ●         ●         ●         ●         ●         ●         ●         ●         ●         ●         ●         ●         ●         ●         ●         ●         ●         ●         ●         ●         ●         ●         ●         ●         ●         ●         ●         ●         ●         ●         ●         ●         ●         ●         ●         ●         ●         ●         ●         ●         ●         ●         ●         ●         ●         ●         ●         ●         ●         ●         ●         ●         ●         ●         ●         ●         ●         ●         ●         ●         ●         ●         ●         ●         ●         ●         ●         ●         ●         ●         ●         ●         ●         ●         ●         ●         ●         ●         ●         ●         ●         ●         ●         ●         ●         ●         ●         ●         ●         ●         ●         ●         ●         ●         ●         ●         ●         ●         ●         ●         ●         ●                                                                                                            |                                                                  |
|                                                                                                    |                                                                  |
|                                                                                                    |                                                                  |
| 中国##                                                                                                    |                                                                  |
| 安治年夏日を以下のカレンダーから運用してください。                                                                                                    |                                                                  |
| (当該日がよれに一句信でも、電影中で学習用も気着があります、健和期にお告付くだろい。<br>確和とて同じまたは一句信でも、電影中で学習用も気着があります、健和期にお告付くだろい。 ● 日の小舗 ● 日の小舗 ● 日の小 ● 日の小 ● 日の小 ● 日の小 ● 日の小 ● 日の小 ● 日の小 ● 日の小 ● 日の小 ● 日の小 ● 日の小 ● 日の小 ● 日の小 ● 日の小 ● 日の小 ● 日の小 ● 日の小 ● 日の小 ● 日の小 ● 日の小 ● 日の小 ● 日の小 ● 日の小 ● 日の小 ● 日の小 ● 日の小 ● 日の小 ● 日の小 ● 日の小 ● 日の小 ● 日の小 ● 日の小 ● 日の小 ● 日の小 ● 日の小 ● 日の小 ● 日の小 ● 日の小 ● 日の小 ● 日の小 ● 日の小 ● 日の小                                                                                                    |                                                                  |
| 下記の日間以外を希望する場合は、個診場期に直接に手持のと「物情する」から手的内容を登録してください。                                                                                                    |                                                                  |
| 受診希望日 2021年8月2日                                                                                                    |                                                                  |
|                                                                                                    |                                                                  |
| 受診察室印選択                                                                                                    |                                                                  |
| <u>契約希望日選択</u><br>前月 2021年7月 至月-                                                                                                    |                                                                  |
| 安診希望日遊沢                                                                                                    |                                                                  |
| 型誌希望日選択     第2021年7月     第3月*       II     月     火     水     木     金       II     月     火     水     本     重       III     月     火     ボ     本     重       III     月     火     ボ     1     2                                                                                                    |                                                                  |
| Sub # 2F B B H      Sub # 2F B H      C      C               | 「申請する」から予約内容を登録してください。                                           |
| Sist & Grain Marken State     Sin State     Sin Stat         | 「申請する」から予約内容を登録してください。                                           |
| 安診希望時刻                                                                                                    | 「申請する」から予約内容を登録してください。                                           |
| 2011年7月 - 2011年7月 - 2011     | 「申請する」から予約内容を登録してください。                                           |
| 取りませき (1)                                                                                                    | 「申請する」から予約内容を登録してください。                                           |
| Sist 留日選択                                                                                                    | 「申請する」から予約内容を登録してください。                                           |
| Bit       2021477j       En         II       n       k       k       k       it         II       n       k       k       it       it         II       n       k       it       it       it         II       n       k       it       it       it         II       n       it       it       it       it       it         II       it       it       it       it       it       it       it         II       it       it<                                                                                                    | 「申請する」から予約内容を登録してください。                                           |

#### 【!ご注意!】

ご希望日が×及び希望時間が無い場合でも、電話予約で受診可能な場合があります。健診機関にお問い合わせください。 電話で予約が取れた場合、トップ画面上部 [申請する] ボタン(緑色)をクリックし、予約内容を登録申請してください。

5-③. 予約する-インターネット予約

選択頂いた方法(メール or FAX or 郵送) 連絡先等を入力し、健診結果提出をご同意の上、 にて受診承認書が届きます。 「次へ」をクリック。 予約内容をご確認ください。 申込内容確認画面にて入力内容を確認のうえ、 ※予約情報詳細は ◎アカウントサーヒス >申込履歴で 「申込」をクリックして申込完了です。 確認可能です。 三菱UFJ銀行健康保険組合 人間ドック・特定健診予約 A THEFT PLUC HOLDHIDGE 評価用 さん ゆログアクト ▲ ようこそ 予約・申請の手順につい これから予約する方 すでに健診機関に予約消の方 受診可能な健診機関 いっとうべどう形式会社 ささび ブループ会社 時期目前の部分学習者のご通知 〒151-0051 東京都渋谷区○○○○○ ご利用案内 予約する 申請する 健診機関情報 PART, BRUNDLERGART, 1.5. 当校 評価用様 #FD14 -建林市 - 定私方法 中运内销售团 917 100000000 11/11 •\*\*\*\* 健康診断受診承認書 ■ # #18##### べ) ムーボ (カクラニック (約本未報報) 連絡先・支払方法入力 •007418 0124118-000 使未保険経 \*\*\* EB 0/28 1164 必要事項を入力の上、[次へ]ボタンをクリックしてください。 **8**45 キメールには「別のおやだけ単語を」がどれられています。 そのためたこのに、ために、 # 算数者系名
 第二章 2007 カテマン ヒル・
 第二章 2007 カテマン ヒル・
 第二章 2007 カテマン ヒル・
 第二章 2007 カテマン ヒル・
 第二章 2007 カテマン ヒル・
 第二章 2007 カテマン ヒル・
 第二章 2007 カテマン ヒル・
 第二章 2007 カテマン ヒル・
 第二章 2007 カテマン ヒル・
 第二章 2007 カテマン ヒル・
 第二章 2007 カテマン ヒル・
 第二章 2007 カテマン ヒル・
 第二章 2007 カテマン ヒル・
 第二章 2007 カテマン ヒル・
 第二章 2007 カテマン ヒル・
 第二章 2007 カテマン ヒル・
 第二章 2007 カテマン ヒル・
 第二章 2007 カー
 第二章 2007 カー
 第二章 2007 カー
 第二章 2007 カー
 第二章 2007 カー
 第二章 2007 カー
 第二章 2007 カー
 第二章 2007 カー
 第二章 2007 カー
 第二章 2007 カー
 第二章 2007 カー
 第二章 2007 カー
 第二章 2007 カー
 第二章 2007 カー
 第二章 2007 カー
 第二章 2007 カー
 第二章 2007 カー
 第二章 2007 カー
 第二章 2007 カー
 第二章 2007 カー
 第二章 2007 カー
 第二章 2007 カー
 第二章 2007 カー
 第二章 2007 カー
 第二章 2007 カー
 第二章 2007 カー
 第二章 2007 カー
 第二章 2007 カー
 第二章 2007 カー
 第二章 2007 カー
 第二章 2007 カー
 第二章 2007 カー
 第二章 2007 カー
 第二章 2007 カー
 第二章 2007 カー
 第二章 2007 カー
 第二章 2007 カー
 第二章 2007 カー
 第三章 2007 カー
 第二章 2007 カー
 第二章 2007 カー
 第二章 2007 カー
 第二章 2007 カー
 第二章 2007 カー
 第二章 2007 カー
 第二章 2007 カー
 第二章 2007 カー
 第二章 2007 カー
 第二章 2007 カー
 第二章 2007 カー
 第二章 2007 カー
 第二章 2007 カー
 第二章 2007 カー
 第二章 2007 カー
 第二章 2007 カー
 第二章 2007 カー
 第二章 2007 カー
 第二章 2007 カー
 第二章 2007 カー
 第二章 2007 カー
 第二章 2007 カー
 第二章 2007 カー
 第二章 2007 カー
 第二章 2007 カー
 第二章 2007 カー
 第二章 2007 カー
 第三章 2007 カー
 第三章 2007 カー
 第三章 2007 カー
 第三章 2007 カー
 第三章 2007 カー
 第三章 2007 カー
 第三章 2007 カー
 第三章 2007 カー
 第三章 2007 カー
 第三章 2007 カー
 第二章 2007 カー
 第三章 2007 カー
 第二章 2007 カー
 第三章 2007 カー
 第三章 2007 カー
 第三章 2007 カー
 第三章 2007 カー
 第三章 2007 カー
 第三章 2007 カー
 第三章 2007 カー
 第三章 2007 カー
 第三章 2007 カー
 第三章 2007 カー
 第三章 2007 カー
 第三章 2007 カー
 第三章 2007 カー
 第三章 2007 カー
 第三章 2007 カー
 第三章 2007 カー
 第三章 2007 カー
 第三章 2007 カー
 第三章 2007 カー
 第三章 2007 カー
 第三章 2007 カー
 第三章 2007 カー
 第三章 2007 カー
 第三章 2007 カー
 第三 \*589 #第 第151-0051 東京都渋谷区〇〇〇〇 SHORES AND ADD FOR THE REPORT 速絡先情報 ■読料を開くたから(1)(ワード) 「この人の私で利用(1)(動作用に)の人がしてくなか。 (1) SEC 44 (2) 20 (2) 20 (40) 28780 受診者氏名 笠松 評価用 2021年00月24日 コーポテスト病 BET TO ALLANDOLL, AND ALLANDOLLANDOLL Materiandoluna antical antical antica Antical antical antical antical antical antical antical antical antical antical antical antical antical antical Antical antical antical antical antical antical antical antical antical antical antical antical antical antical Antical antical antic ...... 151-0051 並用線索 BETERO END-9 03-0000-0000 VALUE 03-0000-00 MEDERADE RAD、ご開始など不明な広気ご思いましたら、 TP-MTで通知くなたい。 4 NO 150-0001 \*\*\*\* 150-0001 住所(検査キット送付先) 東京都治谷区千駄ヶ谷5-21-14 パリューHRビル 1)東京都浜谷区干輪ヶ谷5-21-34 パリュー州反ビル - 会社を発売にする場合には、必ずビル名および会社毛も入力してください 03-0000-0000 -----電話番号 ●自宅 ○会社 ○携帯 ・ 健証機関から康健連続する場合があります。 平日の日中に建築が取れる電話番号を指定してください。 SECONDAL VIEX BUSY, SHOME POSSESSION X X X X @xxxx.com PE292107068000016
 R版日 2021年07月08日
 R作品時 2021年07月08日 18:00 SFDFファイルを表示・印刷できるパジコン/スマートフォン等のメールアドレス を指定してください。 「健康診断受診承認書」送付方法 · E-mail メールを指定された場合は、以下のメールが届きます。 ※住所は、必ず健保へお届けのご自宅住所を入 カしてください。 本人自抑题合計:0円 〔健康診断予約〕お申込み受付のお知らせ 朝田コーズ 用始時刻 本人員拒絕 -送信元 tcf-kensin@apap.jp 定期健認 15:00 限的X線 原创场合政 ※受診メール拒否設定をされている場合は上記ドメインからの メールが受診出来る様に予めメール設定をしておいてください 健診結果及び受診者情報の取扱いについて ■健康保障組合は事業まとの共同事業として健康診断を実施しており、使保障者の健設結果教徒(労働安全街生法で定められた法定健 診項目を含む)は、双方でそのデータを保有して被保険者の健康管理に役立てるために原則として全て事業主にも連絡します。 ■特定保健指導実施に伴う個人情報(受診者情報)を委託会社に提供します。健却結果の判定により特定保健指導の対象になられた方

には、委託会社からご案内をします。 ●健康診断の予約・結果管理は、(株)パリューHRに委託しております。

⊗上記の取扱いに同意いたします。

< **R**&

予約確認書(PDF)には、パスワードがかかっています。 パスワードは、ログイン時に使用した「ユーザーID」です。

13